Gå ind på skla.dk og vælg SKLA->Hjemmesidehjælp.

Der finder du link til programmet og til den danske sprogfil.

Download programmet: Find hjemmeside <u>http://www.irfanview.com/</u> (brug evt. skla.dk siden). Tryk på Download i menuen til venstre, og vælg så første link for at downloade.

<u>Windows</u> > <u>Design tools</u> > <u>Image</u> > <u>Image viewers</u>

IrfanView 4.10

Download Now ≫

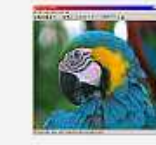

filesize 1.10 MB

This free image viewer and converter supports an extensive list of formats.

More info and screen shots below.

Klik på det blå felt: "Download Now" Vælg "Kør" et par gange og installation går i gang.

| 😼 IrfanView Setup                                                                                                    | × |  |  |  |  |  |  |
|----------------------------------------------------------------------------------------------------|---|--|--|--|--|--|--|
| ¥c rfan¥iew Welcome to Irfan∀iew setup!                                                                                                    |   |  |  |  |  |  |  |
| This program will install IrfanView version 4.1 on your system.                                                                                                    |   |  |  |  |  |  |  |
| Create shortcuts:         ✓ Create InfanView shortcut on the Desktop         ✓ Create InfanView Thumbnails shortcut on the Desktop         ✓ Create InfanView shortcut in Start Menu Programs |   |  |  |  |  |  |  |
| <ul> <li>For current user only</li> <li>For all users</li> </ul>                                                                                                    |   |  |  |  |  |  |  |
| Installation folder:                                                                                                    |   |  |  |  |  |  |  |
| C:\Programmer\IrfanView\ Browse                                                                                                    |   |  |  |  |  |  |  |
|                                                                                                    |   |  |  |  |  |  |  |
| < Tilbage Næste > Exit                                                                                                    |   |  |  |  |  |  |  |

I denne dialogboks sættes der mærke ved "For all users" og tryk på "Næste"

| IrfanView Setup                                                                                                    |                                                                                                    |                                                   |  |  |  |  |
|----------------------------------------------------------------------------------------------------|----------------------------------------------------------------------------------------------------|---------------------------------------------------|--|--|--|--|
| What's new in this versi                                                                                                    | on?                                                                                                    |                                                   |  |  |  |  |
| Version 4.10                                                                                                    | (Release date: 2007-10-15)                                                                                                    | ^                                                 |  |  |  |  |
| <ul> <li>New Plugin: Paint (Ed<br/>It allows Irfar/View to j</li> <li>Support for embedded<br/>LCMS Plugin, thanks</li> <li>New command line og<br/>Allows many image op</li> <li>Lossless JPG Crop ac</li> <li>Added option to tag/r<br/>Hotkeys: X = tag file,</li> <li>Support for FLV format</li> <li>Auto adjust colors wo</li> <li>Option to save values</li> <li>New effects added: C</li> <li>Option to keep currer</li> <li>Support for HDP/WD</li> <li>Save support for HDP/WD</li> <li>Save support for JNG</li> <li>New GUI for batch/si</li> <li>Custom selection diak</li> <li>New compression option</li> </ul> | It menu, Hotkey: F12, thanks to Matteo Italia!)<br>aint lines, circles, arrows, straighten image etc.<br>4 color profiles in JPG/TIF (Properties->Viewing)<br>to Marti Maria<br>tion: /advancedbatch (Apply advanced batch options to image)<br>ierations, add text etc.<br>Ided (Menu: Options or Thumbnails (batch mode))<br>nark files during browsing (window or fullscreen mode):<br>SHIFT+X = untag file, SHIFT+Q: show tagged files in Thumbnail<br>t (Flash PlugIn, thanks to Remio)<br>led (Menu: Image, Hotkey: SHIFT+H)<br>nged: relative, based on previous zoom value<br>rks with selections (Thanks to Andras Horvath, www.log69.com)<br>if rom Enhance Colors dialog<br>if rom Enhance Colors dialog<br>format (Thanks to Pavel Demchuk)<br>ideshow dialogs<br>rg uses current selection at start, if available<br>ions in PDF export (Thanks to ComSquare AG) | s                                                 |  |  |  |  |
|                                                                                                    | (Tilbane) Næste X                                                                                                    | vit                                               |  |  |  |  |
| 1 22NT 4 2                                                                                                    |                                                                                                    |                                                   |  |  |  |  |
| ryk "Næste"                                                                                                    |                                                                                                    |                                                   |  |  |  |  |
| g intanview Setup                                                                                                    |                                                                                                    |                                                   |  |  |  |  |
| - Do you want to assoc                                                                                                    | state extensions with IrfanView? (optional !)                                                                                                    |                                                   |  |  |  |  |
|                                                                                                    | Animated Windows Duraces                                                                                                    |                                                   |  |  |  |  |
| B3D                                                                                                    | BodyPaint 3D Format *                                                                                                    | Animateu Windows Lursors<br>BodyPaint 3D Format * |  |  |  |  |
| BMP/DIB                                                                                                    | Windows Bitmap                                                                                                    | Windows Bitmap                                    |  |  |  |  |
| CAM                                                                                                    | Casio Camera Format (JPG only) *                                                                                                    |                                                   |  |  |  |  |
| CLP                                                                                                    | Windows Clipboard                                                                                                    |                                                   |  |  |  |  |
|                                                                                                    | milidoms clipbodid                                                                                                    |                                                   |  |  |  |  |

Multipage Zsoft Paintbrush

Enhanced Compressed Wavelet \*

Encapsulated PostScript (TIF only)

None

<Tilbage Næste >

Enhanced Windows Metafile

Direct Draw Surface \* DjVu Format \*

Windows Cursor DICOM/ACR Format \*

FlashPix Format \* Info: If you are just updating an older version, you can leave all boxes unchecked

Select all

Images only

🔲 DCX

ECW

EMF

📃 EPS

📃 FPX

\* - PlugIns

DDS DJVU/IW44

I denne dialogboks kan der afkrydses hvilke filer der skal associeres med programmet. Vi ønsker ingen automatisk associering, så tryk på "Næste"

For all users (XP)

Exit

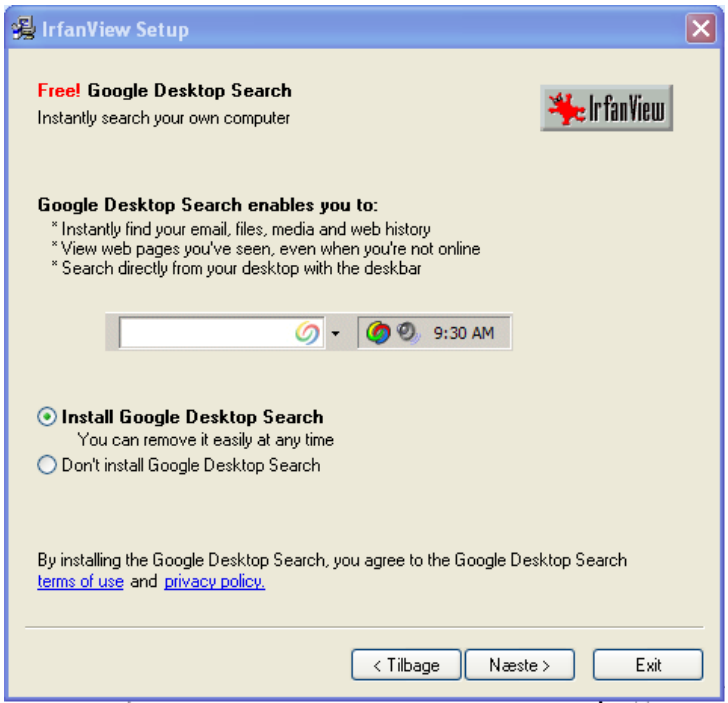

I denne dialogboks er det vigtigt at du flytter markeringen ned til "Don't install Google Desktop Search" inden der trykkes på "Næste"

| 😼 IrfanView Setup                                 |                     |
|---------------------------------------------------|---------------------|
| Ready to install!                                 | 🌟 Ir fan View       |
| Destination directory: C:\Programmer\IrfanView\   |                     |
|                                                   |                     |
|                                                   |                     |
| Press the "Next" button to start the installation |                     |
| T                                                 | ilbage Næste > Exit |

Så kan installeringen endelig begynde, tryk på "Næste"

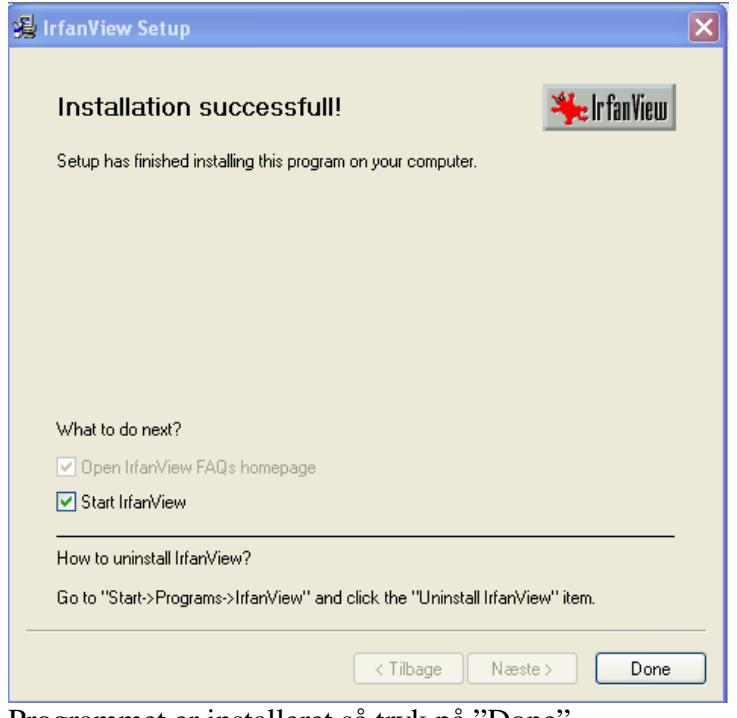

Programmet er installeret så tryk på "Done". Der vises evt. en FAQ-side der blot kan lukkes. Installation af Dansk sprogfil.

Gå til siden <u>http://www.irfanview.com/languages.htm</u> (eller benyt skla.dk -> skla -> Hjemmeisehjælp siden)

| njeninersenjærp si                                    |                | ····> Alban<br>····> Japan<br>····> Portu<br>····> Dansl | ian <u>Server 1 (ZII</u><br>ese <u>Server 1, Se</u><br>gues-Brasil <u>Server</u><br>Server 1, Server | 2), <u>Server 1 (</u><br><u>erver 2</u><br><u>er 1, Server 2</u><br>er 2 |  |
|-------------------------------------------------------|----------------|----------------------------------------------------------|----------------------------------------------------------------------------------------------------|--------------------------------------------------------------------------|--|
| Et stykke ned nå sid                                  | den finde      | r du swed                                                | ian <u>Server 1, Ser</u>                                                                             | <u>ver 1</u>                                                             |  |
| Trvk på "Server 1"                                    | ud for D       | Dansk.                                                   | STREES CONTRACTOR                                                                                    | ACT TO TE L. A                                                           |  |
| Tryk på "Åbn" og v                                    | vælg så        |                                                          |                                                                                                    |                                                                          |  |
|                                                       |                |                                                          |                                                                                                    |                                                                          |  |
| Adresse C:\Documents a                                | nd Settings\F  | reben\Lokale indstillinge                                | r\Temporary Interne                                                                                  | t Files\Conter                                                           |  |
| Hyperlinks De Gule Sider                              | 🖬 Google       | 🔄 Gråsten Statsskov                                      | distrikt 👑 Krak                                                                                      | 🕑 Oehus (                                                                |  |
| Mappeopgaver                                          |                | Navn 🔺                                                   | Type                                                                                                 | Pakket                                                                   |  |
|                                                       |                | DK info.txt                                              | Tekstdokument                                                                                        | JIKB N                                                                   |  |
| Udpak alle filer                                      |                | 🗐 Readme.txt                                             | Tekstdokument                                                                                        | 1 KB - N                                                                 |  |
|                                                       |                |                                                          |                                                                                                    |                                                                          |  |
| Andre placeringer                                     | ۲              |                                                          |                                                                                                    |                                                                          |  |
| C ZODLXH7W                                            |                |                                                          |                                                                                                    |                                                                          |  |
| 📋 Dokumenter                                          |                |                                                          |                                                                                                    |                                                                          |  |
| 🛅 Delte dokumenter                                    |                |                                                          |                                                                                                    |                                                                          |  |
| Netværkssteder                                        |                |                                                          |                                                                                                    |                                                                          |  |
| Udpak alle filer.                                     |                |                                                          |                                                                                                    |                                                                          |  |
| Tryk "Næste"                                          |                |                                                          |                                                                                                    |                                                                          |  |
| Guiden Udpakning                                      |                |                                                          |                                                                                                    | ×                                                                        |  |
| <b>Vælg en destination</b><br>Filer i ZIP-arkivet vil | blive pakket ( | ud på den placering, du v                                | vælger.                                                                                              | D                                                                        |  |
|                                                       | Vælg en ma     | appe, som filerne skal pal                               | kes ud til.                                                                                          |                                                                          |  |
| Fileme pakkes ud til denne mappe:                     |                |                                                          |                                                                                                    |                                                                          |  |
| MA CONTRACT                                           | y Internet F   | iles\Content.IE5\Z0DLX                                   | H7W\dansk[1]                                                                                         |                                                                          |  |
|                                                       | ( here         | ſ                                                        | Gennemse                                                                                             |                                                                          |  |
|                                                       |                | L                                                        | dennemse                                                                                             |                                                                          |  |
| . / <b>6</b> 4                                        |                | ſ                                                        | Adaanaskode                                                                                          |                                                                          |  |
|                                                       |                | C                                                        | Rugarigskode                                                                                         |                                                                          |  |
|                                                       |                |                                                          |                                                                                                    |                                                                          |  |
| - to                                                  | Pakker ud      |                                                          |                                                                                                    |                                                                          |  |
|                                                       |                |                                                          | ]                                                                                                    |                                                                          |  |
|                                                       |                |                                                          |                                                                                                    |                                                                          |  |
|                                                       |                | < Tilbage Næste :                                        | Annuller                                                                                             |                                                                          |  |

Her trykkes på "Gennemse.."

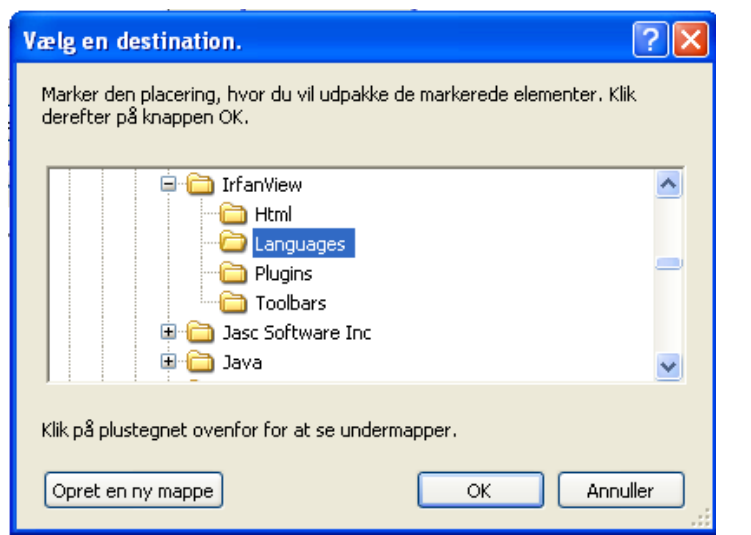

Find nu c:\Programmer\IrfanView\Languages bilioteket og tryk på "OK"

I engelsk XP kan stien være en anden.

Tryk på "Næste"

Tryk på "Udfør" og luk evt. vinduet der viser de udpakkede filer.

Nu kan du starte programmet IrfanView ved på skrivebordet at dobbeltklik på iconen:

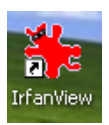